## SBSG 1321 - AV Instructions

- 1. Turn TV's with remote, Green button ON, Red button OFF (please stand directly in front of each TV to turn them on)
- 2. On your laptop please ensure your Zoom application is open
- 3. What is your meeting setup?
  - a. I only need to share my laptop screen on the TV's
    - i. Wireless
      - 1. Click the Share Content button on the touch screen panel
      - 2. Then Share Content button on your Zoom application on your laptop
      - 3. The TV's are only able to mirror your screen, unfortunately this is not a dual setup
      - 4. When you're done sharing your content click stop sharing on the touch screen TV
    - ii. With cord
      - 1. Plug both cords into laptop
      - 2. On touch panel click share content
      - 3. Your screen will show on both TV's (The TV's are only able to mirror your screen, unfortunately this is not a dual setup)
      - 4. When you're done unplug

## b. JOIN a Zoom Meeting

- i. If you are the host you should be the first person to login
- ii. Please only allow 1 person to login to the Zoom meeting in the room, if there are more than 1 participants joining the meeting in one room you will hear a high pitch noise
- iii. On the touch screen panel on the wall, Click +Join and then type in the meeting ID and passcode if required
- iv. Make sure the microphone and video are on, on the touch screen panel
- v. If you need to share content click share content on the touch screen panel
- vi. Then click share content on your Zoom application on your laptop
- vii. Stop sharing content, click stop sharing button on touch screen panel
- viii. If you need to move the camera, click camera control on the touch screen panel:
  - 1. Manual you can move the camera around with the touch screen panel arrows or the logitech remote control
  - 2. Auto-framing will follow the speaker
  - Multi-stream the camera will pick up each individual in the room and give them their own video screen so you can see all participants in gallery view
  - 4. Please note if the speaker is at the podium they will need to move in camera view
- ix. View: Click view on the touch screen panel, your options are speaker, thumbnail or gallery. If you want to see all participants on the screen

including those with their camera off - Click participants, then more... in the bottom right corner 'enable non-video participants' to show all participants on gallery screen

- x. To end meeting click end on the touch screen panel
  - 1. Leave if you are not the host
  - 2. End Meeting for All if you are the host
- 4. The main controller for volume is on the touch screen, there is a sliding button.
- 5. When done, end sharing/zoom call on touch screen panel:
  - a. Leave to leave meeting
  - b. End Meeting for All if you are the host
- 6. Turn TV off with remote, Red button OFF (please stand directly in front of each TV to turn them on)
- 7. Clean up the room to how you found it
- 8. Turn off the lights
- 9. Shut the door, ensure doors are locked